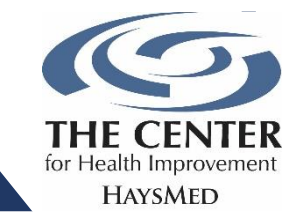

Our new club management software offers an outstanding member interface that you can save to your phone, similar to an app.

To access your member portal from your phone's home screen, follow these simple steps.

## C Apple

- In Safari, go to the login page: <u>www.ourclublogin.com/510682</u>
- At the bottom of your screen click the middle or "share" button.
- Scroll down to "Add to Home Screen"
- Type in the name you want to appear for this tile.
- Click Add at the top of the screen.
- This tile will appear on your Home Screen and will look like an App. Click this to go directly to the portal to register for classes or schedule an appointment.

## 🚺 Android

- In your browser, go to the login page: <u>www.ourclublogin.com/510682</u>
- At the top right of your screen, click the 3 vertical dots.
- Click "Add to Home Screen"
- Type in the name you want to appear for this tile.
- Click "Add."
- This tile will appear on your Home Screen and will look like an App. Click this to go directly to the portal to register for classes or schedule an appointment.

## Feel free to delete the old app from your phone - it'll be inactive after January 31, 2023!

## Haven't set up your account yet? No problem!

Visit our website at <u>https://www.haysmed.com/the-center/mychi/</u> or contact the front desk at 785-623-5900 for full instructions on how to set up your new account.